# myPhonak Junior 1.0

Használati útmutató

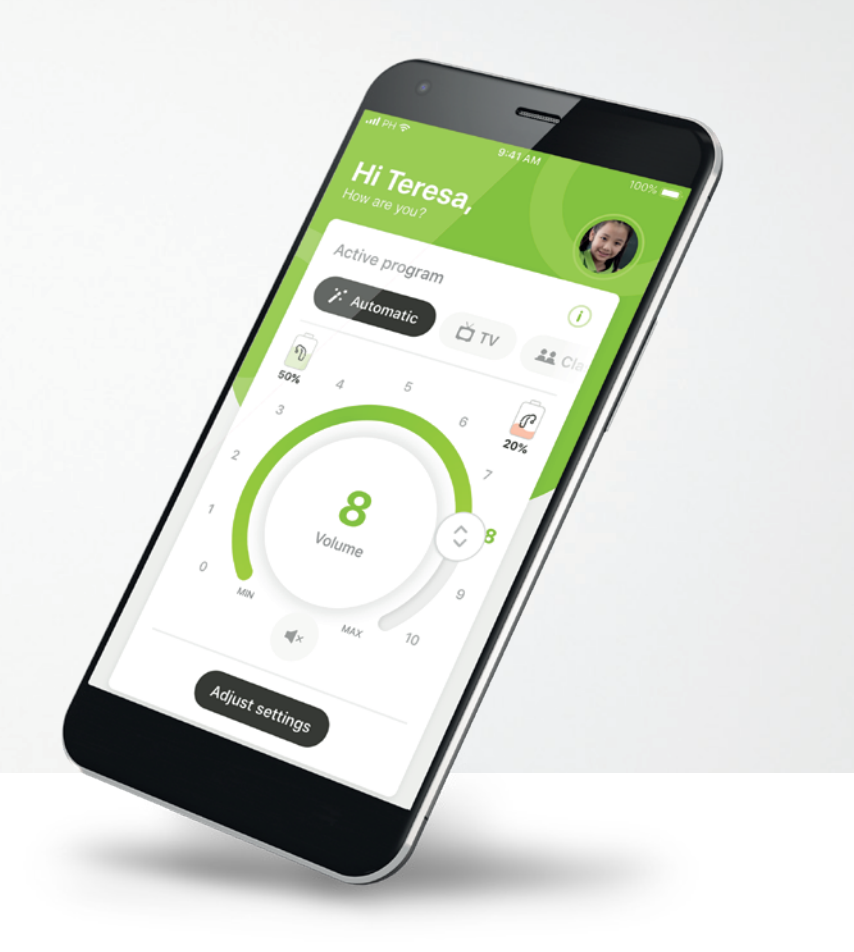

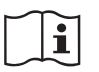

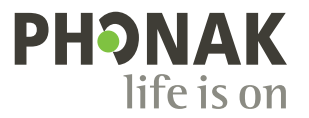

A Sonova brand

### Az első lépések

A myPhonak Junior a hallási megoldások terén világelső svájci vállalat, a zürichi székhelyű Sonova által kifejlesztett alkalmazás. Kérjük, olvassa el figyelmesen a használati utasítást, hogy az alkalmazás minden előnyét élvezhesse.

#### Rendeltetésszerű használat

A myPhonak Junior alkalmazás a hallókészülék funkcióinak kiválasztására és beállításainak megadására, a státuszra vonatkozó információk lekérdezésére, valamint a hallókészülék-viselő és a hallásgondozó szakember közötti kommunikációra szolgál. Az alkalmazás ezeket a funkciókat vezeték nélküli kapcsolaton keresztül, vizuális megjelenítéssel nyújtja.

(j)

 $\mathbb{A}$ 

A jelen használati útmutató ismerteti a myPhonak Junior alkalmazás funkcióit, valamint funkciók használatát. Lehetséges bizonyos funkciók blokkolása szülői zárral, hogy ezeket a funkciókat a gyermekek csak a szülővel együtt használhassák. Az alkalmazás használatának megkezdése előtt figyelmesen olvassa végig a jelen használati útmutatót.

#### Kompatibilitási információk:

A myPhonak Junior alkalmazás használatához Bluetooth® funkciót kezelni képes Phonak hallókészülékek szükségesek. A myPhonak Juniorhoz ezenkívül a Bluetooth® low energy (BT-LE) technológiát támogató telefonra van szükség. Az alkalmazás kompatibilis a 13.0-s vagy újabb verziójú iOS® operációs rendszerrel rendelkező készülékekkel. A myPhonak Junior alkalmazást a Google Mobile Services (GMS) igénybevételére alkalmas, 4.2-es Bluetooth®kapcsolatot támogató, 7.0-s vagy újabb verziójú Android operációs rendszerrel rendelkező Android™ eszközökön is használhatja.

A Bluetooth® szóvédjegy és logók a Bluetooth SIG, Inc. tulajdonát képező bejegyzett védjegyek, és a Sonova AG által történő mindennemű használatuk licencmegállapodás keretében történik.

Az iPhone® az Apple Inc. tulajdonában lévő, az Egyesült Államokban és más országokban bejegyzett védjegy.

Az Android a Google LLC védjegye.

Az IOS® a Cisco Systems, Inc. és/vagy leányvállalatai tulajdonát képező védjegy vagy bejegyzett védjegy az Egyesült Államokban és bizonyos más országokban.

### Tartalomjegyzék

| Gyors áttekintés                                    | 3  |
|-----------------------------------------------------|----|
| A myPhonak Junior alkalmazás telepítése             | 5  |
| Párosítás kompatibilis hallókészülékekkel           | 6  |
| Szülői felügyelet                                   | 8  |
| Testreszabás                                        | 9  |
| A párosítás hibaelhárítása                          | 10 |
| Távvezérlés                                         | 11 |
| MyPhonak felhasználói fiók létrehozása              | 12 |
| Meghívókód hozzáadása                               | 13 |
| Távoli támogatási konzultáció                       | 14 |
| Hallókészülékeim                                    | 16 |
| Biztonsági információk és a szimbólumok ismertetése | 17 |

### Gyors áttekintés – Távvezérlés

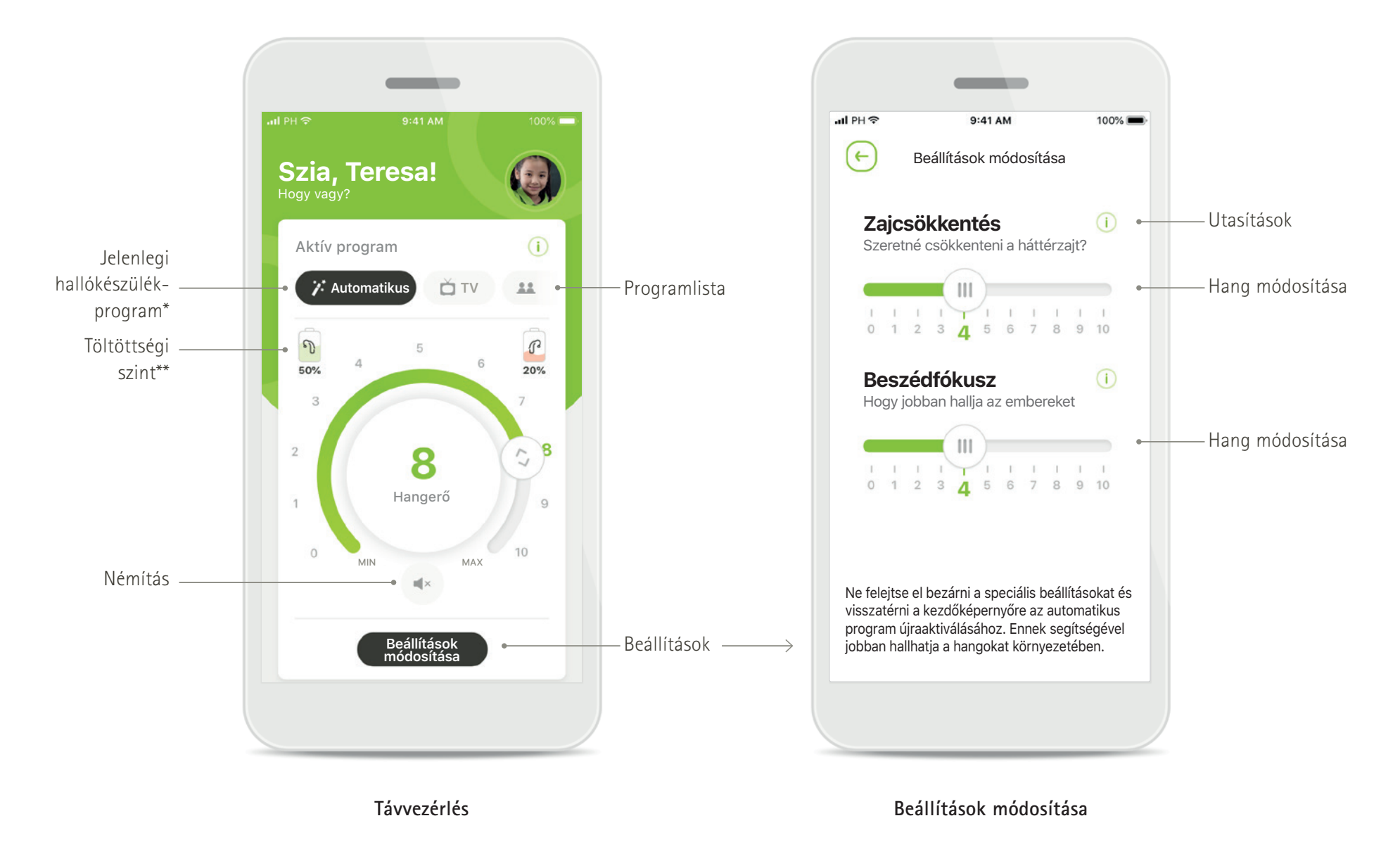

\*AutoSense Sky OS 3.0 a Sky Marvel hallókészülékekhez és AutoSense OS<sup>™</sup> 4.0 a Naída P-UP hallókészülékekhez. \*\*Csak újratölthető hallókészülékekhez érhető el

### Gyors áttekintés – Távoli támogatás\*

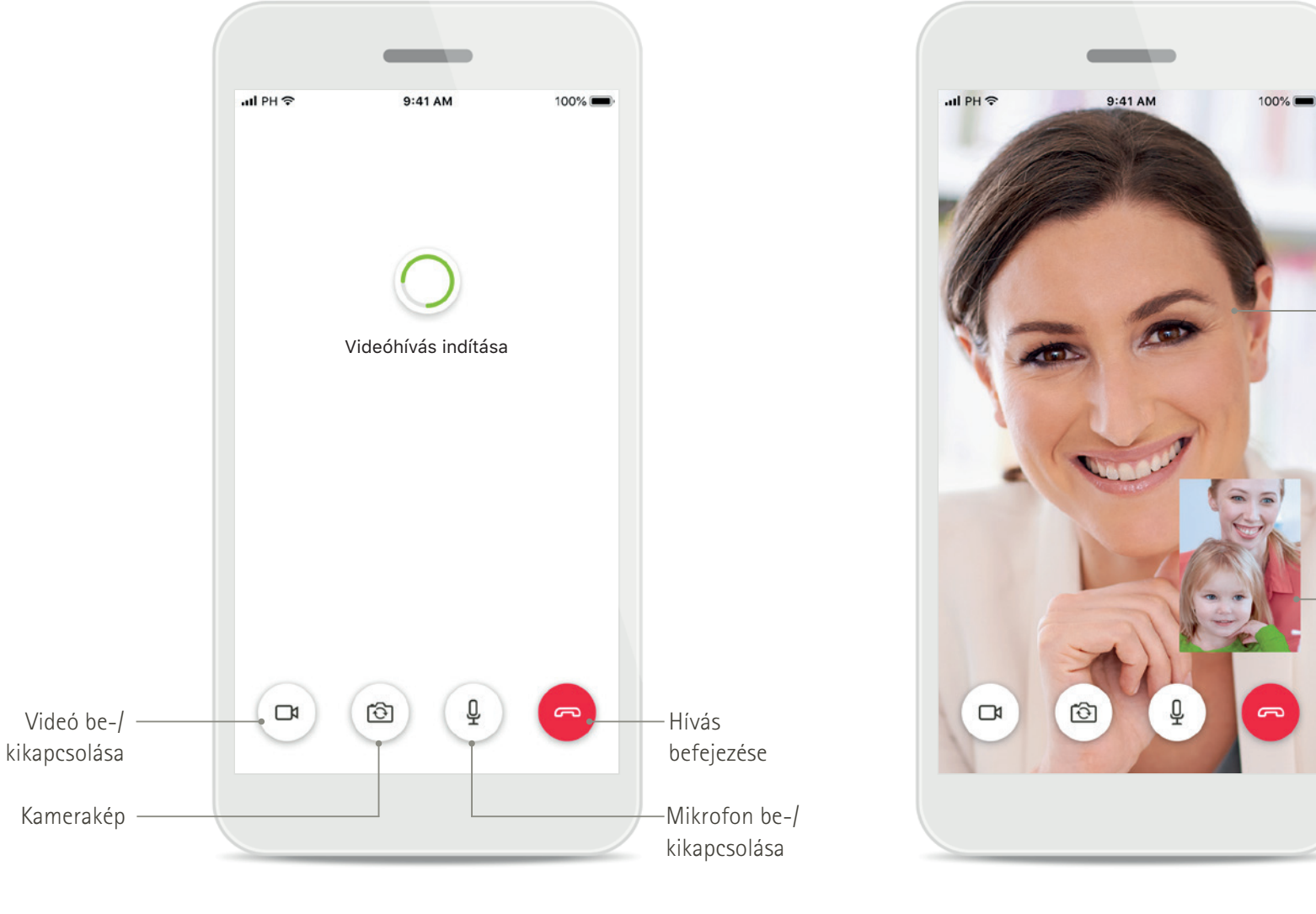

A hallásgondozó szakember videója

—Az Ön videója

Távoli támogatás hívás

Távoli támogatás hívás

### A myPhonak Junior alkalmazás telepítése

- Csatlakozzon okostelefonjával az internetre wifi vagy mobiladat-kapcsolat használatával
- Kapcsolja be okostelefonján a Bluetooth-funkciót
- Bizonyos országokban a hallásgondozó szakembertől kapott myPhonak meghívóra van szükség a Remote Support aktiválásához.\*

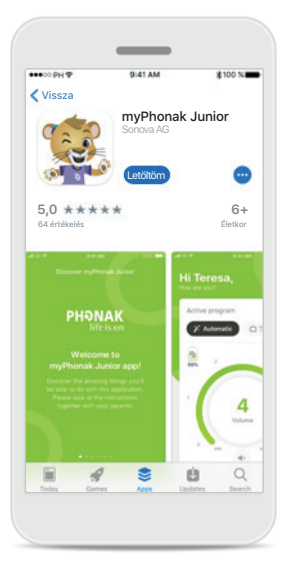

### A myPhonak Junior alkalmazás letöltése

Töltse le az alkalmazást az áruházból. Telepítés után nyissa meg a myPhonak Junior alkalmazást.

| •••• 00 PH 🕈                    | 9:41 AM                    | \$100 %        |
|---------------------------------|----------------------------|----------------|
| 🕻 Beérkező üz                   | tenetek(1)                 | ~ ~            |
| Feladó: no-rep                  | ly@phonak.com              |                |
| Címzett: alex.s                 | stevens@axecapital.        | com Részletek  |
| Meghívás a r<br>Május 13. 2019. | nyPhonak alkalm<br>15:04   | azásba         |
| Üdvözlü                         | ink.                       |                |
| Alex Ste                        | evens!                     |                |
| A myPhonak                      | lehetővé teszi, hogy       | kapcsolatot    |
| tartson hallás                  | gondozó szakember          | ével és otthon |
| végezze el a l                  | hallókészülékek testr      | eszabását.     |
| A kezdéshez                     | kövesse a következő        | három lépést:  |
| 1. Töltse le,<br>alkalmaz       | majd nyissa meg a i<br>ást | myPhonak       |
|                                 |                            | •              |
|                                 | Î                          | \$ M           |

## E-mailben kapott meghívó\*\*

(Csak bizonyos országokban szükséges.) Mobiltelefonján nyissa meg a hallásgondozó szakemberétől e-mailben kapott meghívót. Nyissa meg a myPhonak Junior alkalmazást Nyissa meg az alkalmazást, majd érintse meg a Fedezd fel gombot.

PHONAK

Üdvözlünk a myPhonak

Junior alkalmazásban!

Fedezd fel

Adatvédelmi nyilatkozat Az alkalmazás használatához és a továbblépéshez el kell fogadnia az Elfogadom gomb megnyomásával az adatvédelmi nyilatkozatot.

A myPhonak Junior felfedezése

Adatvédelmi nyilatkozat

adipiscing elit. Sed eget conque tellus. Aenean convallis augue in quam egestas tincidunt. Intendum et malesuada fames ac

ante ipsum primis in faucibus. Suspendis potenti. Praesent pulvinar id elit sed

consectetur. Vestibulum eu lectus metu

Suspendisse congue neque in consequat

feugiat. Morbi hendrerit massa vel libero

dapibus. Vivamus malesuada lacus eu turpis

honcus, eget facilisis metus dignissim. Ut

dignissim pharetra ipsum, a fringilla ante euismod vitae. Donec blandit eget mauris sit

ntesque imperdiet semper enim, a

Elfogadom

Curabitur dictum leo nec lacinia blandit.

lacreet. Duis condimentum in velit vel

pellentesque, sit amet pharetra erat

amet feugiat.

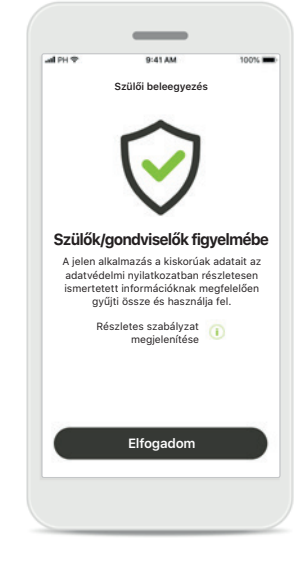

#### Szülői beleegyezés

Szülőként vagy gondviselőként el kell fogadnia a szülői beleegyezést az alkalmazás használatához. A myPhonak Junior alkalmazás a kiskorúval kapcsolatos adatokat az adatvédelmi nyilatkozatban részletesen ismertetett információknak megfelelően gyűjti össze és használja fel.

#### \*Csak bizonyos országokban érhető el. A szolgáltatás elérhetőségéről érdeklődjön helyi hallásgondozó szakemberénél \*\*Csak a távoli támogatásra vonatkozik

### Párosítás kompatibilis hallókészülékekkel\*

A Bluetooth-kapcsolattal rendelkező hallókészülék és a myPhonak Junior alkalmazás összekapcsolásához kövesse az alábbi utasításokat.\*\*

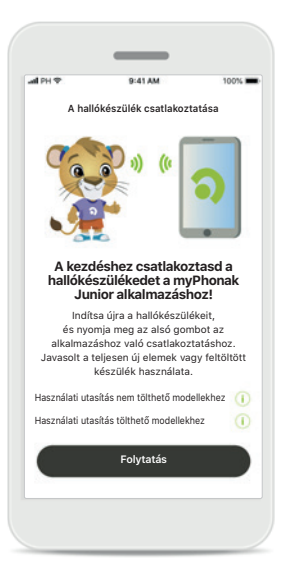

A párosítás menete Érintse meg a Folytatás gombot, és kövesse a hallókészülékének megfelelő utasításokat.

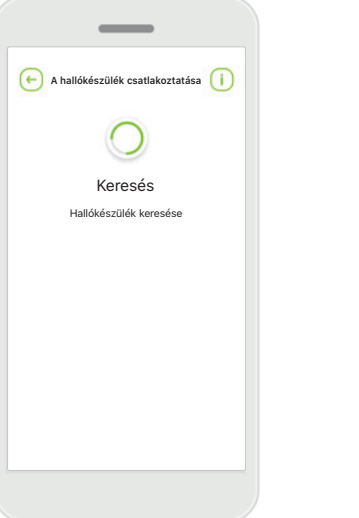

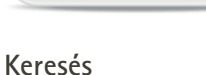

Az alkalmazás kompatibilis hallókészülékeket keres, és miután megtalálta, megjeleníti azokat. Ez eltarthat néhány másodpercig.

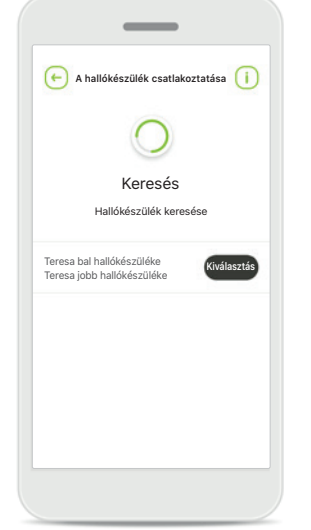

Kiválasztás

Amikor a hallókészülékek megjelentek a listán, érintse meg a Kiválasztás lehetőséget.

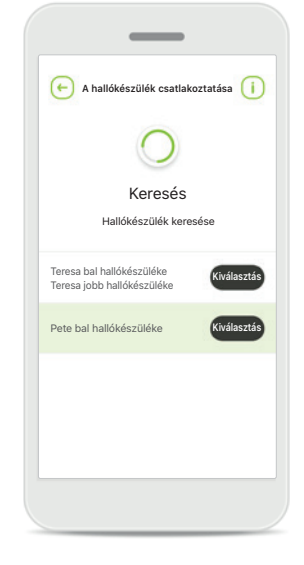

#### Több

Az alkalmazás megjeleníti az összes megtalált hallókészüléket. A megfelelő hallókészülék kiválasztásához nyomja meg a hallókészülék gombját.

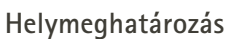

Engedélyezi, hogy

a myPhonak Junior

hozzáférjen a készülék

tartózkodási helyéhez?

NEM IGEN

• •

Bluetooth eszközök első alkalommal történő párosításakor Android eszközökön engedélyezni kell a helymeghatározási szolgáltatásokat. A párosítás befejezése után a helymeghatározási szolgáltatások újra letilthatók.

\*Kompatibilis a Sky M, Sky Link M és Naída P-UP hallókészülékekkel.

\*\*Bluetooth-kapesolaton keresztüli streamelés: Ha szeretne a hallókészüléken keresztül zenét hallgatni vagy telefonhívásokat fogadni, nyissa meg a Beállítások > Bluetooth menüpontot, és adja hozzá a hallókészüléket a csatlakoztatott eszközök listájához. Ezután térjen vissza az alkalmazásba a párosítás folytatásához.

### Párosítás kompatibilis hallókészülékekkel\*

A myPhonak Junior alkalmazás Bluetooth funkciót kezelni képes hallókészülékekhez való csatlakoztatásához kövesse az alábbi utasításokat.

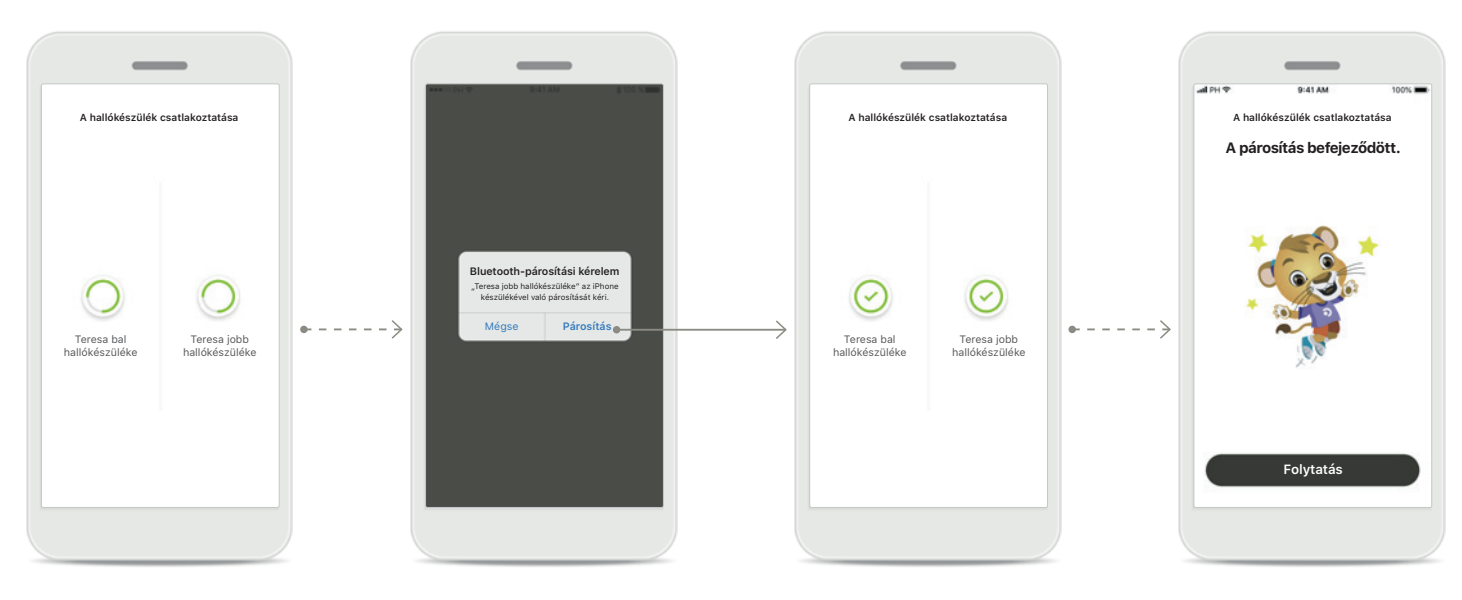

Hallókészülékek párosítása Az alkalmazás egyesével csatlakozik a hallókészülékekhez. Mindkét hallókészülék párosításának megerősítése Apple készülék használata esetén külön-külön erősítse meg mindkét hallókészülék párosítását a felugró ablak Párosítás elemét megérintve. A párosítás befejeződött Mindkét hallókészülék párosítása befejeződött. Az alkalmazás automatikusan a következő lépésre ugrik. A beállítás befejeződött Az alkalmazás kompatibilis funkciói készen állnak a használatra. Koppintson a Folytatás gombra a főképernyő előhívásához.

\*Kompatibilis a Sky M, Sky Link M és Naída P-UP hallókészülékekkel.

\*\*Bluetooth-kapcsolaton keresztüli streamelés: Ha szeretne a hallókészüléken keresztül zenét hallgatni vagy telefonhívásokat fogadni, nyissa meg a Beállítások > Bluetooth menüpontot, és adja hozzá a hallókészüléket a csatlakoztatott eszközök listájához. Ezután térjen vissza az alkalmazásba a párosítás folytatásához.

### Szülői felügyelet

A myPhonak Junior alkalmazás szülői felügyelet aktiválásához kövesse az alábbi utasításokat.

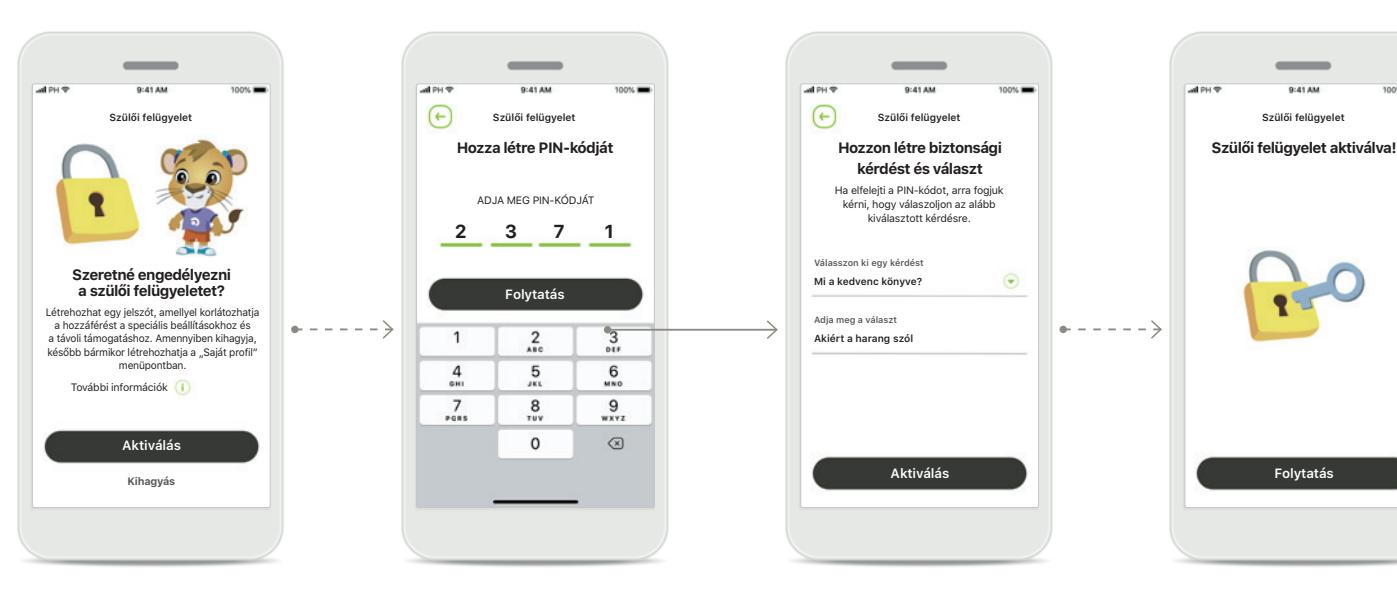

Szülői felügyelet bekapcsolása A szülői felügyelet bekapcsolható az alkalmazás indításakor, vagy a szülő vagy gondviselő által meghatározott későbbi időpontban. A funkció segít korlátozni a hozzáférést az alábbiakhoz: távoli támogatás, tölthető hallókészülékek automatikus bekapcsolása, valamint Bluetooth sávszélesség választása telefonhívásoknál. Hozza létre PIN-kódját Adjon meg egy 4 számjegyű PIN-kódot a szülői felügyelet aktiválásához. A szülő/ gondviselő bármikor tetszőlegesen módosíthatja a PIN-kódot.

#### Biztonsági kérdés

Válasszon ki egy biztonsági kérdést és adja meg a helyes választ. Ezt a kérdést használhatja a korlátozott funkciók eléréséhez, ha elfelejti a 4 számjegyű PIN-kódját.

#### **Szülői felügyelet aktiválva** A szülői felügyeletet a biztonsági kérdés kiválasztása és a válasz megadása után aktiválhatja. A szülői felügyelet, szükség esetén, az alkalmazás menüjében is letiltható.

### Testreszabás

A myPhonak Junior alkalmazás csatlakoztatásához Bluetooth funkciót kezelni képes hallókészülékekhez kövesse az alábbi utasításokat.

(+)

Saiát profil létrehozása

Üdvözlünk, Teresa!

Szeretnél profilképet feltölteni?

Fotó feltöltése

Kihagyás

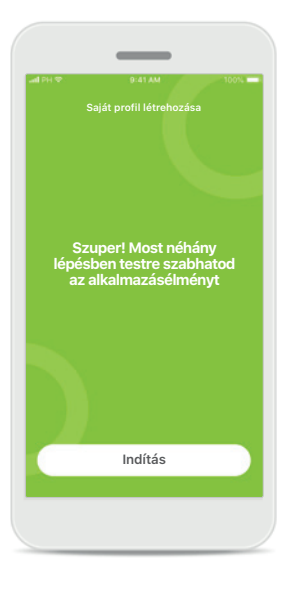

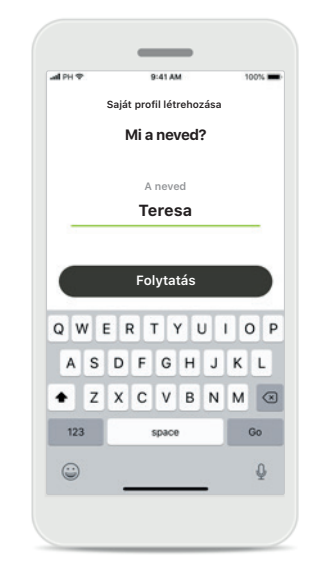

Testreszabás megkezdése A testreszabást elvégezheted az alkalmazás elindításakor, vagy később, a kezdőképernyő "Saját profil" menüpontjában.

Felhasználói profil neve Válassz felhasználónevet! Felhasználói profil képe Válassz profilképet! Ez a lépés kihagyható, és később is elvégezhető a "Profil" menüben.

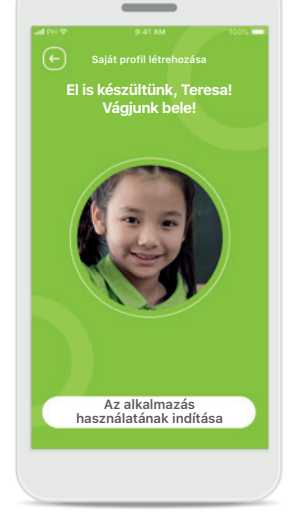

További lehetőségek A további testreszabási lehetőségek közé tartozik az alkalmazás háttérszínének módosítása, valamint a virtuális hallókészülékek és könyökök színének módosítása.

### A párosítás hibaelhárítása

A beállítási folyamat során előforduló lehetséges hibák.

A hibaelhárításra vonatkozó további információkért látogasson el a Phonak támogatói honlapjára.

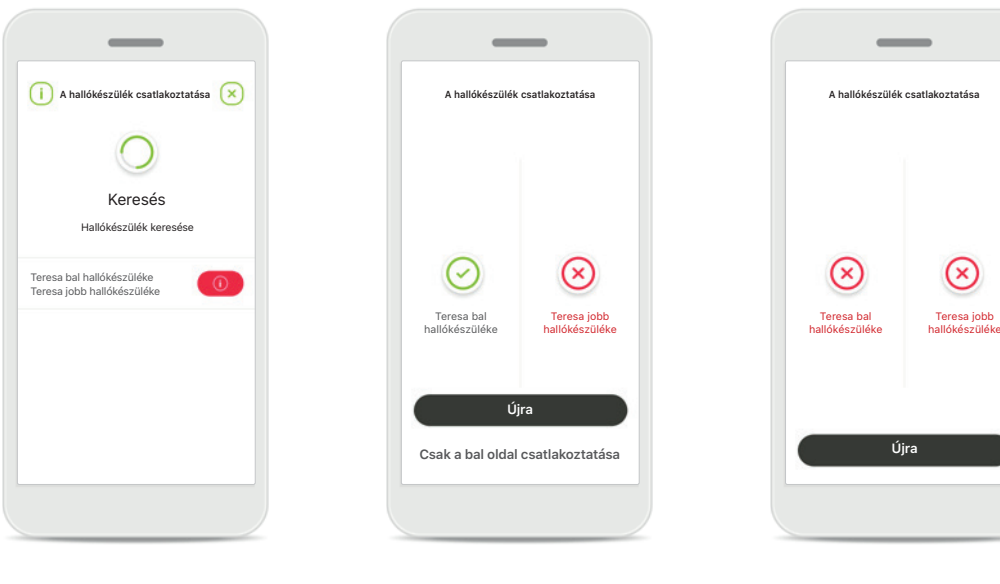

Inkompatibilis eszközök Az alkalmazás nem tud a készülékekhez csatlakozni, mert azok nem kompatibilisek. További információért forduljon hallásgondozó szakemberéhez.

### Hallókészülék csatlakozási hibája Ha valamelyik hallókészülék párosítása sikertelen, a következőket teheti:

- A párosítási folyamat újraindításához koppintson az Újra lehetőségre.
- Csak az egyik hallókészüléket használja.

### Egyik hallókészülékhez sem lehet csatlakozni A párosítási folyamat újraindításához válassza az Újra lehetőséget, és kövesse az utasításokat.

### A távvezérlés főképernyője

#### Az összes hallókészülékhez rendelkezésre álló funkciók.

(+)

Beállítások módosítása

retné csökkenteni a háttérzajt?

0 1 2 3 4 5 6 7 8 9 10

Ne felejtse el bezárni a speciális beállításokat és

visszatérni a kezdőképernyőre az automatikus program újraaktiválásához. Ennek segítségével jobban hallhatja a hangokat környezetében.

2 3 4 5 6 7 8 9 10

•

Zajcsökkentés

Beszédfókusz Hogy jobban hallja az embereke

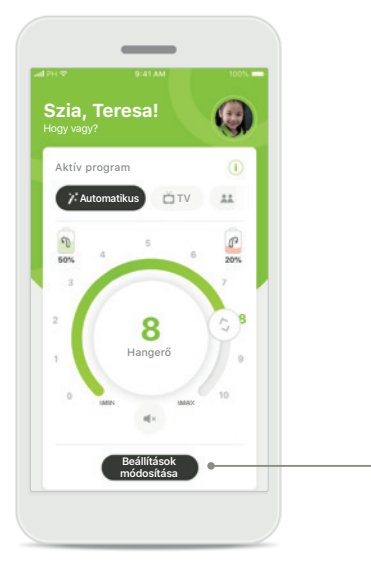

#### A hallókészülék hangerejének szabályozása A hangerő szabályozásához mozgasd a kör alakú csúszkát.

#### Aktív program módosítása

Koppintson az elérhető programokra az adott hangkörnyezethez való beállításhoz. A programok elérhetősége attól függ, hogy a hallásgondozó szakember hogyan állította be a hallókészüléket.

### **Beállítások módosítása** A beállítások képernyőn az

alábbi funkciók érhetők el:

- Zajcsökkentés
- Beszédfókusz

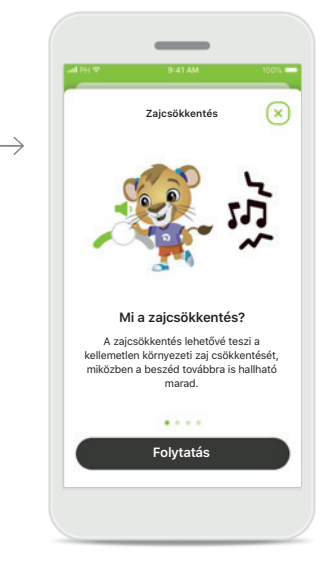

Információ

Az i ikon megnyomásával további információkat olvashat az alkalmazás különféle funkcióiról.

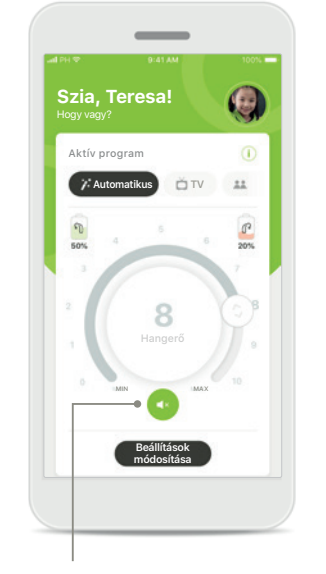

Némítás A hallókészülék(ek) némításához koppintson a Némítás ikonra.

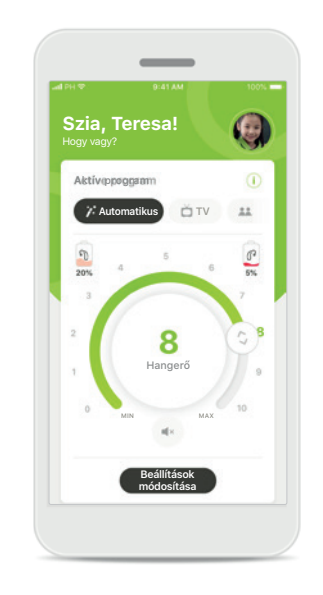

Az akkumulátor töltöttsége alacsony Ha az akkumulátor töltöttsége 20% alatt van, az ikon színe pirosra változik. Rövidesen tölteni kell a hallókészüléket.

### Felhasználói fiók létrehozása a myPhonak alkalmazásban\*

(csak bizonyos országokban szükséges)

A távoli támogatás funkció használatához létre kell hoznia egy felhasználói fiókot a myPhonak alkalmazásban, és rendelkeznie kell a hallásgondozó szakembertől kapott meghívóval.

Ezek a szolgáltatások csak egyes országokban, meghatározott hallásgondozó szakembereken keresztül érhetők el.

|                                                                                                    |                                                   | 341 PT V 9-41 AM 100%                                                                                    | 341 PH V 9-41 AM 100%                                                       |
|----------------------------------------------------------------------------------------------------|---------------------------------------------------|----------------------------------------------------------------------------------------------------|-----------------------------------------------------------------------------|
| Távoli támogatás                                                                                                    | Fiók létrehozása                                  | Fiók létrehozása                                                                                         | Fiók létrehozása                                                            |
|                                                                                                    | Hozza létre myPhonak<br>felhasználói fiókját      | Jelszó beállítása                                                                                        | Felhasználói fiók létrehozva.<br>Elküldtük a fiókja aktiválásához szükséges |
|                                                                                                    | E-mail                                            | Jelszó                                                                                                   | e-mail-fiókjában.                                                           |
|                                                                                                    | Ide illessze be                                   | ······ · · · · · · · · · · · · · · · ·                                                                   |                                                                             |
|                                                                                                    | Keresztnév                                        | Jelszó megerősítése                                                                                      |                                                                             |
|                                                                                                    | Ide illessze be                                   | ©                                                                                                    |                                                                             |
| Nincs bejelentkezve                                                                                                    |                                                   |                                                                                                    |                                                                             |
| A Remote Support használatához<br>felhasználói flókra és e-mailes<br>meghívóra van szükség a hallásgondozó<br>szakemberétől. | Vezetéknév<br>Ide illessze be                     | Legalább hat karakterből álló, legalább egy<br>számot vagy betűt is tartalmazó kombinációt<br>adjon meg. |                                                                             |
|                                                                                                    | Tartózkodási ország                               |                                                                                                    | 17                                                                          |
|                                                                                                    | Kiválasztás 📀                                     |                                                                                                    |                                                                             |
| Bejelentkezés                                                                                                    |                                                   |                                                                                                    |                                                                             |
| Pegisztrálá                                                                                                    | Már van felhasználói fiókja? <u>Bejelentkezés</u> | Folytatás                                                                                                | Bejelentkezés                                                               |
|                                                                                                    | Folytatás •                                       |                                                                                                    |                                                                             |
|                                                                                                    |                                                   |                                                                                                    |                                                                             |

#### Indítás

Bizonyos funkciók, például a távoli támogatás használatához jelentkezzen be myPhonak felhasználói fiókjába.

Új fiók létrehozásához válassza a **Regisztrálás** lehetőséget.

### Fiók létrehozása

A fiók létrehozásához töltsön ki minden mezőt. Ha kész, érintse meg a Folytatás lehetőséget.

#### Jelszó megadása

Hozzon létre egy jelszót. A jelszónak legalább hat karakter hosszúságúnak kell lennie, és tartalmaznia kell legalább egy számot vagy betűt. Ha kész, válassza a Folytatás lehetőséget a felhasználói fiók létrehozásához. Az alkalmazás kapcsolódik az internethez a fiók létrehozásához. Ez eltarthat néhány másodpercig.

#### Felhasználói fiók létrehozva

A fiók létrehozását követően kap egy e-mailt, amely tartalmazza a fiók aktiválásához szükséges hivatkozást. Ellenőrizze a bejövő leveleket az e-mailfiókjában.

### Meghívókód hozzáadása\*

(csak bizonyos országokban szükséges)

A távoli támogatás funkció használatához létre kell hoznia egy felhasználói fiókot a myPhonak alkalmazásban, és rendelkeznie kell a hallásgondozó szakembertől kapott meghívóval.

Ezek a szolgáltatások csak egyes országokban, meghatározott hallásgondozó szakembereken keresztül érhetők el.

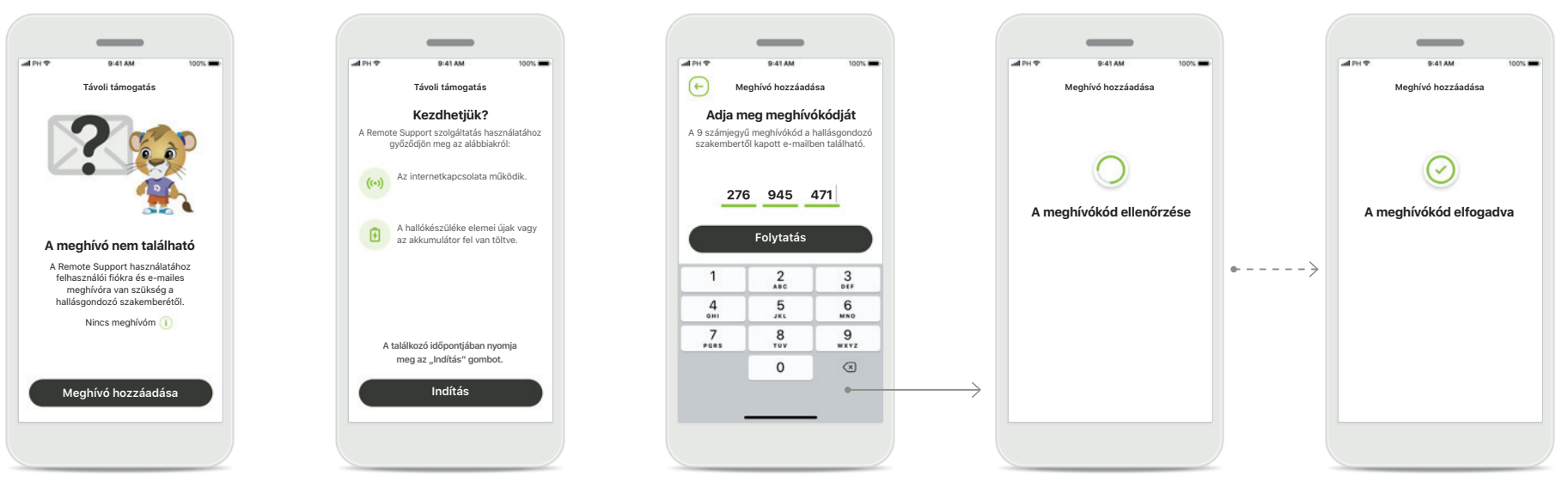

#### A meghívó nem található Bizonyos funkciók, például a

távoli támogatás használatához szüksége van a hallásgondozó szakembertől kapott meghívóra. Ha már van kódja, koppintson a **Meghívó hozzáadása** lehetőségre. Ha szeretne többet megtudni, koppintson a **Nincs kódom** lehetőségre.

### A távoli támogatási szolgáltatás használatához:

- Egyeztessen hallásgondozó szakemberével ezekről a szolgáltatásokról\*
- Szüksége van a hallásgondozó szakemberétől e-mailben kapott meghívóra
- Meg kell nyitnia az e-mailben megjelenő "Meghívó elfogadása" linket, vagy manuálisan be kell írnia a kódot az alkalmazásba

# MyPhonak meghívókód megadása

Írja be a hallásgondozó szakemberétől e-mailben kapott 9 jegyű kódot. Ha kész, a Folytatás gombbal továbbléphet a meghívókód ellenőrzésére.

#### A meghívókód ellenőrzése

Az alkalmazás az internethez kapcsolódik a meghívókód ellenőrzéséhez. Ez eltarthat egy ideig.

#### A meghívókód elfogadva

Meghívókódja elfogadásra került. Az alkalmazás automatikusan továbblép a távoli támogatás funkció nyitóképernyőjére.

### Távoli támogatási konzultáció

Mobiladat-kapcsolat használata esetén a mobilszolgáltató díjat számíthat fel. A Phonak távoli támogatási konzultáció megkezdése előtt érdeklődjön mobilszolgáltatójánál. A távoli támogatási konzultáció keretében egy 10 perces videóhívás körülbelül 56 MB, míg egy videó nélküli hanghívás körülbelül 30 MB adatforgalommal jár.

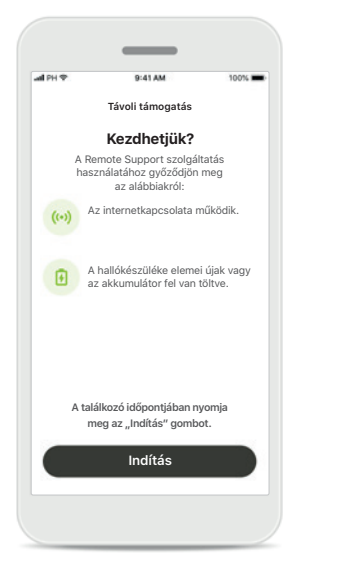

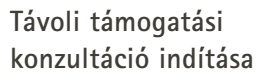

A megbeszélt időpontban nyissa meg a myPhonak Junior alkalmazást, és érintse meg az **Indítás** gombot. Ezzel tudatja a hallásgondozó szakemberrel, hogy készen áll a Phonak távoli támogatás keretében folytatott megbeszélésre.

### Hozzáférés a kamerához és a mikrofonhoz

A "myPhonak Junior" alkalmazás hozzáférést kér a készülék

mikrofonjához

nak alkalmazásnak hozzáférésre :üksége a mikrofonhoz, hogy

ОК

n szuksege a maconación sola ilni tudja a videó-/audiohívás funkció llásgondozó szakemberrel folytatott

Az **OK** lehetőség megérintésével engedélyezze a myPhonak Junior alkalmazás számára, hogy hozzáférjen a készülék kamerájához és mikrofonjához.

### Hozzáférés a myPhonak hívásokhoz

Engedélyezi a myPhonak

a telefonhívások indítását

NEM IGEN

Junior alkalmazásnak

és kezelését?

· \_\_\_\_

.

Android okostelefon esetén érintse meg az IGEN lehetőséget, hogy engedélyezze a myPhonak Junior alkalmazás számára a myPhonak hívások indítását és kezelését.

### Videohívások fogadása Az alkalmazás kapcsolatot teremt egy hallásgondozó szakemberrel. Érintse meg az Elfogadás gombot a hallásgondozó szakember hívásának fogadásához.

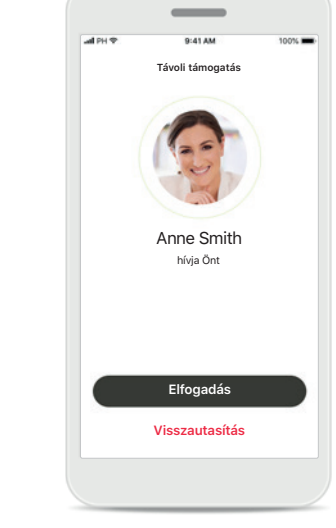

### Távoli támogatási konzultáció

A távoli támogatási konzultáció során be- és kikapcsolhatja a hang-, illetve képátvitelt, attól függően, hogy érzi kényelmesebbnek.

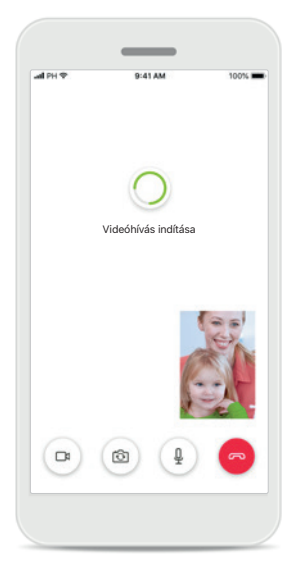

Videóhívás indítása A képkapcsolat néhány másodperc alatt létrejön, és hallásgondozó szakembere megjelenik a képernyőn.

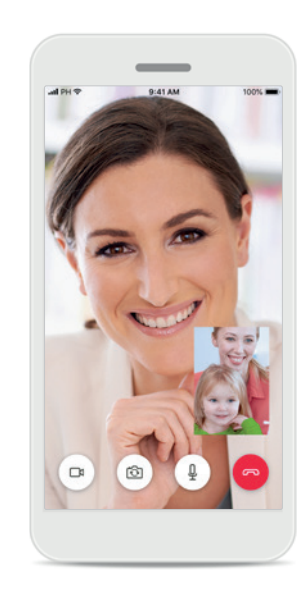

**Hívás folyamatban** Létrejött a kapcsolat Ön és a hallásgondozó szakembere között.

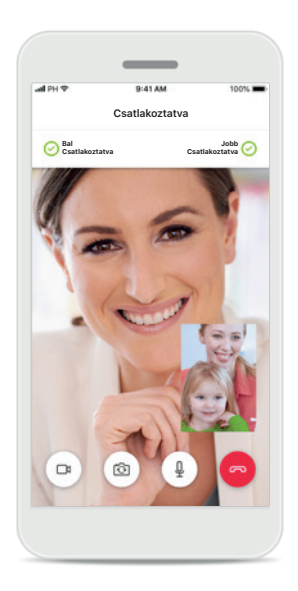

Csatlakoztatott hallókészülékek Hallásgondozó szakembere az Ön okostelefonján keresztül, távolról is hozzáférhet hallókészülékéhez, amennyiben szükséges. Hallásgondozó szakembere jelzi Önnek, ha csatlakozik az Ön hallókészülékéhez.

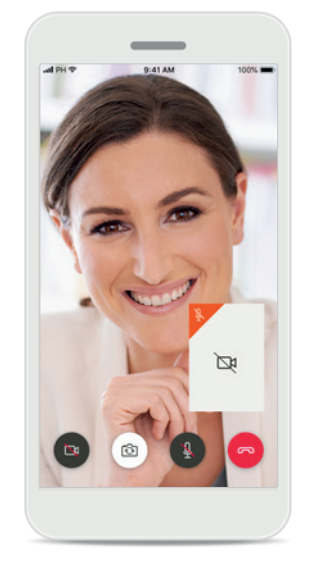

#### Videójel-küldés kikapcsolása

Ha nem szeretné, hogy a hallásgondozó szakember lássa, a gombra kattintva kikapcsolhatja a videó küldését.

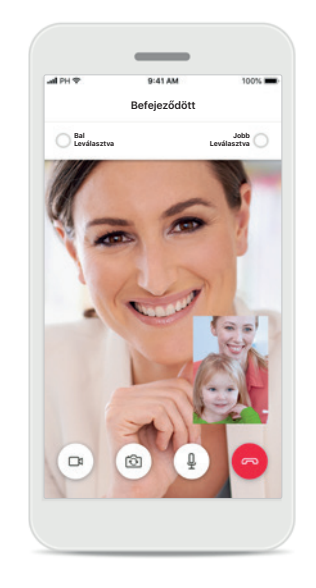

Új beállítások mentése Hallókészüléke egy rövid időre némításra kerül, amíg a kapcsolódás és a hallókészülék beállításainak mentése zajlik. A képernyőn látható a folyamat előrehaladása.

### Hallókészülékeim

A hallókészülék programozásától és a rendelkezésre álló vezeték nélküli kiegészítőktől függő funkciók.

#### Hallókészülékeim

A "Hallókészülékeim" képernyőn minden rendelkezésre álló beállítás látható. Újratölthető modellek esetében a töltöttség pillanatnyi állapota is megjelenik. Az elérhető beállítások készülékfüggőek, és a következőket foglalhatják magukban:

- Programjaim
- Automatikus bekapcsolás beállítása
- Bluetooth-os telefonhívás

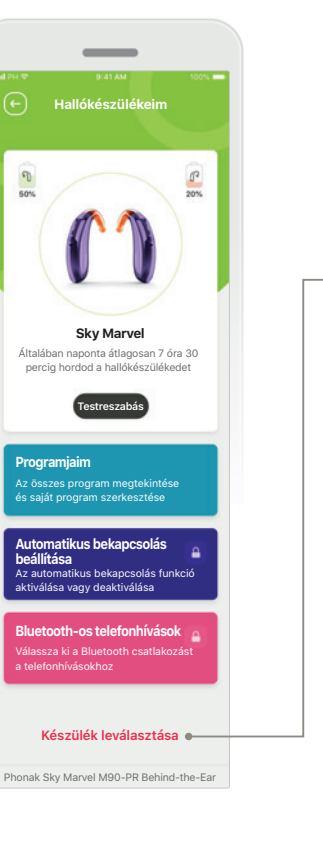

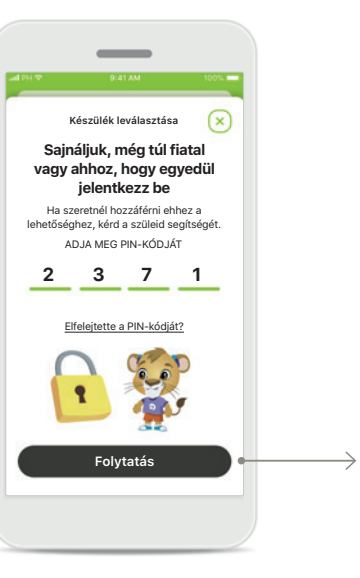

Szülői zár A szülői felügyelettel elkerülhető, hogy a gyermekek véletlenül leválasszák a hallókészüléküket.

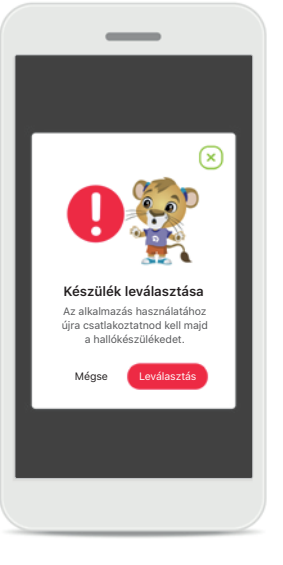

Készülék leválasztása A hallókészülékek leválasztásához érintse meg a Leválasztás gombot. Ne feledje, hogy ekkor újra párosítania kell a hallókészüléket, ha használni szeretné az alkalmazást.

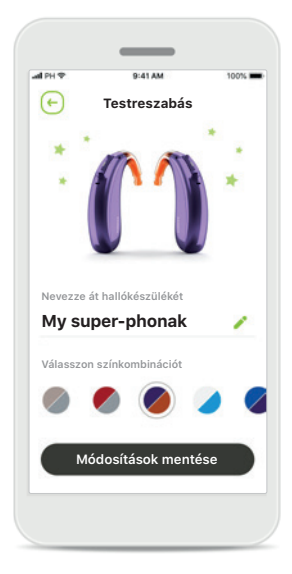

#### Testreszabás

Módosítható a hallókészülék és a könyök alkalmazásban megjelenő színe, valamint a készülék neve.

### Veszélyekre vonatkozó figyelmeztetések

| Ζ | <u>}</u> |
|---|----------|
|   |          |

Az okostelefon használatért Ön a felelős. Az okostelefont és az alkalmazást mindig körültekintően használja.

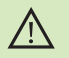

Az erősítés csökkentése vagy a zajcsökkentés növelése ronthatja a figyelmeztető, illetve biztonsággal kapcsolatos jelzések hallhatóságát. Ez veszélyes helyzetekhez vezethet.

### A termék biztonságára vonatkozó tudnivalók

| 1 | 1 | 1 |  |
|---|---|---|--|
| ( | 1 | ) |  |
|   | - | / |  |

 $(\mathbf{i})$ 

A használati útmutató ingyenes példányának beszerzése érdekében kérje a helyi Sonova-képviselő segítségét. A kívánt útmutatót 7 napon belül elküldjük Önnek.

(i) Ha a hallókészülék az elektromágneses tér okozta zavar miatt nem reagál a készülékre, hagyja el az adott területet.

() Ha hallókészüléke nem reagál, ellenőrizze, hogy be van-e kapcsolva és nem merült-e le.

Kapcsolja be a Bluetooth-funkciót. Engedélyeznie kell a Bluetoothkapcsolatot ahhoz, hogy csatlakoztathassa hallókészülékét.

### Szimbólumok magyarázata

- Ez a szimbólum azt jelzi, hogy a felhasználónak el kell olvasnia és szem előtt kell tartania a használati útmutatóban foglalt lényeges tudnivalókat.
- Ez a szimbólum arra utal, hogy a felhasználónak figyelembe kell vennie a használati útmutatóban szereplő, vonatkozó figyelmeztető megjegyzéseket.
- (j) Fontos információk a termék kezeléséről és biztonságos használatáról.
- A CE-jelöléssel a Sonova AG igazolja, hogy az adott Phonak termék megfelel az orvostechnikai eszközökre vonatkozó, 93/42/EGK jelű irányelv követelményeinek.
  A CE-jelölés 2021 óta szerepel a Phonak termékeken.

A CE-jelölést követő számok azon minősítő szervezetek kódjai, amelyek a minősítést végezték a fent említett irányelveknek megfelelően.

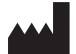

Sonova AG · Laubisrütistrasse 28 CH-8712 Stäfa · Svájc www.phonak.com

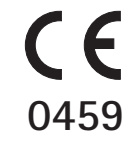

1.02/2021-04/NLG © 2021 Sonova AG All rights reserved

A CE-jelölés 2021 óta szerepel a Phonak termékeken.